#### Topic: Car Listing: Login Using Facebook Part 14B

#### Speaker: Udemy Instructor Rathan Kumar | Notebook: Django Project: Car Listing

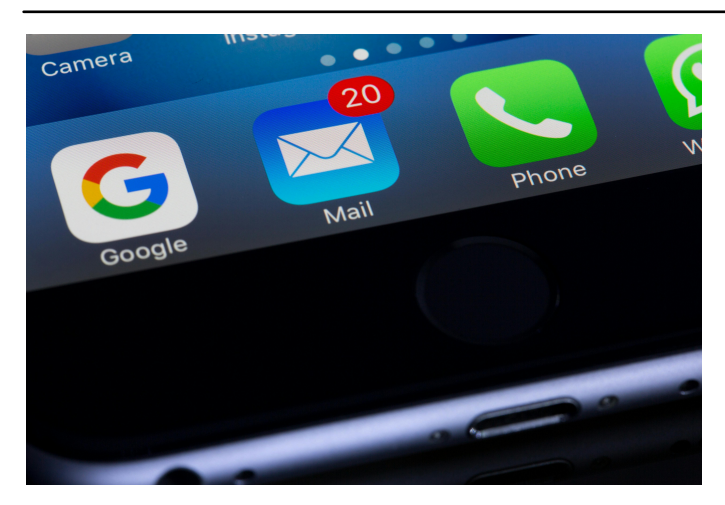

- 1. You have used your personal FB account to create a new DEVELOPER FOR FACEBOOK account.
- 2. Follow the steps from the previous post on SOCIAL LOGIN USING GOOGLE to install the package, DJANGO-ALLAUTH.
- 3. You should have updated your CARZONE\SETTINGS.PY and CARZONE\URLS.PY configuration for social links.
- 4. Go to the ADMIN PANEL\SOCIAL APPLICATIONS and create a new record for Facebook.

#### 5. Go to <u>DEVELOPERS FOR FACEBOOK</u> website and create an app to get the CLIENT ID and SECRET KEY.

| 🦁 Personal X   😈 Course: E X   🚍 Untitled C X 😈 Python D X                                 | 😢 127.0.0.1 X   💆 CarZone X   M Inbox-e X   M You have X 🛟 All Apps X 😲 Vour Rep X   💆 CarZone X   💥 How to E X   W W3Schol X   + | - |
|--------------------------------------------------------------------------------------------|----------------------------------------------------------------------------------------------------|---|
| ltps://developers.facebook.com/apps/?show_reminder=true                                    | Docs Tools Support Apps Required actions Q Search                                                                                 |   |
| Аррз                                                                                       | Q Search by App Name or App ID Create App                                                                                         |   |
| Filter by                                                                                  |                                                                                                    | 1 |
| Archived<br>Required actions<br>Business portfolio Clear<br>No business portfolio selected |                                                                                                    |   |
|                                                                                            | No apps yet<br>To get started, create your first app.<br>Create App                                                               |   |

The tutorial uses FOR EVERYTHING ELSE AS USE CASE, we select below as this is the current option.

| 25 https://developers.facebook.com/apps/creation/      |                                                                                                    | © ☆ ∅ |
|--------------------------------------------------------|----------------------------------------------------------------------------------------------------|-------|
|                                                        | Docs Tools Support Apps Required actions Q Search                                                                                                    | 4     |
| Create an app                                          |                                                                                                    |       |
| <ul> <li>Business portfo</li> <li>Use cases</li> </ul> | What do you want your app to do?<br>These are the most common use cases developers have used on Meta for Developers. Each use case unlocks secondary<br>use cases with more functionality. Customize use cases once your app is created. Learn more about app creation.                    |       |
| App details<br>Review                                  | Authenticate and request data from users with Facebook Login     Our most common use case. A secure, fast way for users to log into your app or game and for the     app to ask for permissions to access their data to personalize their experience. Learn more about     Facebook Login. |       |
|                                                        | Launch a game on Facebook<br>Launch a game that players can find and play directly in their Feed or messages/conversations, on v<br>both desktop and mobile devices. Learn more about Instant Games.                                                                                       |       |
|                                                        | Access the Threads API<br>Use the Threads API and choose to authenticate users, retrieve user information, post threads, reply to<br>threads, manage reply settings and/or gather insights for a Threads profile you own or manage on<br>behalf of others. Learn more                      |       |
|                                                        | Looking for something else?<br>If you need something that isn't shown above, you can see more options by selecting Other.                                                                                                    |       |
|                                                        | Other<br>Explore other products and data permissions such as ads management, WhatsApp and more. You'll be<br>asked to select an app type and then you can add the permissions and products you need.                                                                                       |       |
|                                                        | Cancel Previous Next                                                                                                    |       |
|                                                        |                                                                                                    |       |

#### Fill in the required fields,

| ttps://developers.facebook.com/apps/creation/ |                 |                                                                                                    |                           |               |                  |                |            |
|-----------------------------------------------|-----------------|----------------------------------------------------------------------------------------------------|---------------------------|---------------|------------------|----------------|------------|
|                                               |                 |                                                                                                    | Docs                      | Tools         | Support          | Apps           | Required a |
| Cre                                           | eate an app     |                                                                                                    |                           |               |                  |                |            |
|                                               | Business portfo | Add an app name<br>This is the app name that will show on your My Apps page and a sociated                                                                                     | with your app ID. '       | You can chang | e the name later | in Settings.   |            |
|                                               | Vse cases       | Django Carzone Listing                                                                                                    |                           |               |                  | 22             | 2/30       |
|                                               | App details     | App contact email<br>This is the email address we'll use to contact you about your app Make su<br>policies, app restrictions or recovery if your app is deleted or compromiser | re it is an address<br>I. | you check reg | ularly. We may c | ontact you abo | ut         |
|                                               |                 | rosilielim@gmail.com                                                                                                    |                           |               |                  |                |            |
|                                               |                 | Cancel                                                                                                    |                           |               | Pres             | vious          | lext       |
|                                               |                 |                                                                                                    |                           |               |                  |                |            |
|                                               |                 |                                                                                                    |                           |               |                  |                |            |

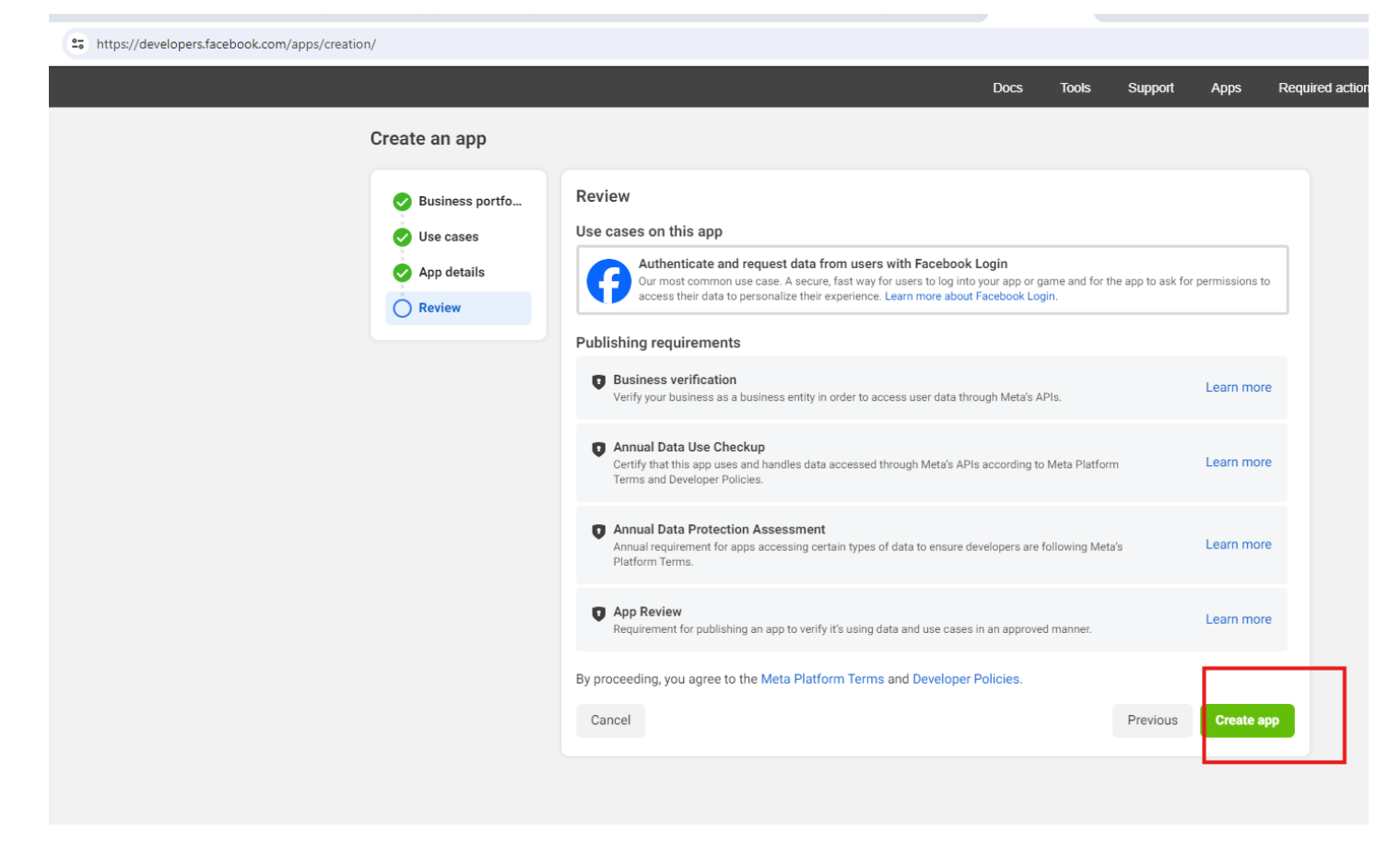

Under the APP SETTINGS \ BASIC, yo can get the CLIENT ID AND SECRET KEY.

| <ul> <li>Personal D ×   O Personal D</li> </ul> | Personal D 🗙 🚺    | Course: Bu 🗙 📑 Unt     | titled de 🗙   🛈 Python Dj | 🗙   🚱 127.0.0.1:8 🗙   🔽 Car Zone L 🗙   🕨                                                                                                    | 🖌 Inbox - ros 🗙 📔 📉 You have a 🗙                 | 📢 Django Ca           | × 🗘 Your I        | Repo: ×      | 🖹 How to inc |
|-------------------------------------------------|-------------------|------------------------|---------------------------|----------------------------------------------------------------------------------------------------|--------------------------------------------------|-----------------------|-------------------|--------------|--------------|
| ← → C °5 https://d                              | developers.facebo | ok.com/apps/8719604647 | 798627/settings/basic/    |                                                                                                    |                                                  |                       |                   |              |              |
| 0 Meta                                          |                   |                        |                           |                                                                                                    |                                                  | Docs Tools            | Support           | Apps         | Required ac  |
| Django Carzone Listing                          | •                 |                        |                           |                                                                                                    |                                                  |                       |                   |              |              |
| ☐ Dashboard                                     |                   |                        |                           | Currently Ineligible for Submission<br>Your submission is missing data in the fo<br>App icon (1024 x 1024)<br>Privacy Policy URL<br>User data deletion | bllowing fields:                                 |                       |                   |              |              |
| Review                                          | ř                 |                        |                           | App ID                                                                                                    | App secret                                       |                       |                   |              |              |
|                                                 | published         |                        |                           | 871960464798627                                                                                                    |                                                  |                       |                   |              | Show         |
|                                                 |                   |                        |                           | Display name<br>Django Carzone Listing                                                                                                    | Namespace                                        |                       |                   |              |              |
|                                                 |                   |                        |                           | App domains<br>http://localhost.8000/                                                                                                    | Contact email                                    | 0<br>mail.com         |                   |              |              |
|                                                 |                   |                        |                           | http://localhost:8000/                                                                                                    | Terms of Servi                                   | ice URL               |                   |              |              |
|                                                 |                   |                        |                           | Brivacy policy for Login dialog and app dotails                                                                                                    | Terms of Ser                                     | vice for Login dialog | and App Details   |              |              |
|                                                 |                   |                        |                           | App icon (1024 x 1024)                                                                                                    | Category 0                                       |                       |                   |              |              |
|                                                 |                   |                        |                           |                                                                                                    | Business and                                     | d pages               |                   |              | •            |
| App settings                                    | ~                 |                        |                           |                                                                                                    |                                                  |                       |                   |              |              |
| Basic                                           |                   |                        |                           | Data deletion instructions URL                                                                                                    | •                                                |                       |                   |              |              |
| Advanced                                        |                   |                        |                           | You can also provide a link                                                                                                    |                                                  |                       |                   |              |              |
| App roles                                       | ~                 |                        |                           |                                                                                                    |                                                  |                       |                   |              |              |
| Alert Inbox                                     |                   |                        |                           | Data Protection Officer contact informa<br>The General Data Protection Regulation (GDPR) req                                                           | ation<br>quires certain companies doing business | in the European Unio  | on to designate a | a Data Prote | ction        |
| = (?)                                           | = <b>4</b>        |                        |                           |                                                                                                    |                                                  |                       | website. Le Dis   | card Sav     | ve changes   |

6. Copy and paste the FACEBOOK CLIENT ID AND SECRET KEY and add this on the ADMIN PANEL.

| ← → C ()                  | http://127.0.0.1:8    | 8000/admin/socialacco  | unt/socialapp/add/                                       |               |   |                |       |
|---------------------------|-----------------------|------------------------|----------------------------------------------------------|---------------|---|----------------|-------|
| ≈_r <b>=</b> 1            | ar 'Zone              |                        |                                                          |               |   |                |       |
| Home - Social Accounts    | Social applications > | Add social application |                                                          |               |   |                |       |
| Start typing to filter    |                       |                        |                                                          |               |   |                |       |
| ACCOUNTS                  |                       | Add social applicat    | :Ion                                                     |               |   |                |       |
| Email addresses           | + Add                 | Provider:              | Facebook 💙                                               |               |   |                |       |
| AUTHENTICATION AND A      | UTHORIZATION          | Provider ID:           |                                                          |               |   |                |       |
| Groups                    | + Add                 | Name:                  | Facebook Login                                           | 1             |   |                |       |
| Users                     | + Add                 |                        | · · · · · · · · · · · · · · · · · · ·                    |               |   |                |       |
|                           |                       | Client id:             | 871960464798627                                          |               |   |                |       |
| CARS                      |                       |                        | App ID, or consumer key                                  |               |   |                |       |
| Cars                      | + Add                 | Secret key:            | ef9c76d47f36e88367444811f0851533                         |               |   |                |       |
|                           |                       |                        | API secret, client secret, or consumer secret            |               |   |                |       |
| CONTACTS                  | de a sa               | Key:                   |                                                          |               |   |                |       |
| Contacts                  | + Add                 |                        | Key                                                      |               |   |                |       |
| PAGES                     |                       | Settings:              | 0                                                        |               |   |                |       |
| Teams                     | + Add                 |                        |                                                          |               |   |                |       |
|                           |                       |                        |                                                          |               |   |                |       |
| SITES                     |                       |                        |                                                          |               |   |                |       |
| Sites                     | + Add                 |                        |                                                          |               |   |                |       |
|                           |                       |                        |                                                          |               |   |                |       |
| SOCIAL ACCOUNTS           |                       | Chara -                |                                                          |               |   |                |       |
| Social accounts           | + Add                 | Sites.                 | Available sites 😧                                        |               |   | Chosen sites 🕑 |       |
| Social application tokens | + Add                 |                        | Q Filter                                                 |               |   | Q Filter       |       |
| Social applications       | + Add                 |                        |                                                          | -             |   | localhost:8000 | <br>• |
|                           |                       |                        |                                                          |               | 6 |                |       |
|                           |                       |                        |                                                          |               | õ |                |       |
|                           |                       |                        |                                                          |               |   |                |       |
|                           |                       |                        |                                                          |               |   |                |       |
|                           |                       |                        |                                                          |               |   |                |       |
|                           |                       |                        |                                                          | -             |   |                | -     |
|                           |                       |                        | Choose all 🔕                                             |               |   | @ Remove all   |       |
|                           |                       |                        | Hold down "Control", or "Command" on a Mac, to select me | ore than one. |   |                |       |
|                           |                       |                        |                                                          |               |   |                |       |
|                           |                       | SAVE Save and a        | add another Save and continue editing                    |               |   |                |       |
|                           |                       |                        |                                                          |               |   |                |       |

7.Go to your LOGIN.HTML and update,

| ⋈        |                             | $\leftarrow \rightarrow$                                                                                                    |
|----------|-----------------------------|----------------------------------------------------------------------------------------------------|
|          | EXPLORER ····               | ◊ login.html M × ♥ models.py pages ♥ admin.py pages ♥ urls.py pages ♥ urls.py cars ♥ views.pg                                                                               |
| ብ        | V CARZONE-PROJECT           | templates > accounts > 🔹 login.html > 🔗 div.contact-section > 🔗 div.container > 🔗 div.row > 🔗 div.col-lg-12 > 🔗 div.form-sect                                               |
| பு       | ∨ cars                      | 1 {% extends 'base.html' %}                                                                                                    |
|          | tests.py                    |                                                                                                    |
|          | 🔮 urls.py                   | 3 {% block title %}   Login {% endblock %}                                                                                                    |
| 99       | 🔹 views.py                  |                                                                                                    |
| <b>ق</b> | ✓ carzone                   |                                                                                                    |
| Ь        | > _pycache                  |                                                                                                    |
| Ð,       | > static                    |                                                                                                    |
|          | •                           | / {% DIOCK CONTENT %}                                                                                                    |
| ш        | settings.py                 | 8 {% load static %}                                                                                                    |
|          | urls.py                     | 9                                                                                                    |
|          | 🔹 wsgi.py                   | 10 {% load socialaccount %}                                                                                                    |
| д        | ✓ contacts                  |                                                                                                    |
|          | _pycache                    | 12 for facebook login                                                                                                    |
| حقت ا    | > migrations                | 13 {% providers media is %}                                                                                                    |
|          | einitpy                     | 14                                                                                                    |
|          | admin.py                    | 14                                                                                                    |
|          | models.pv                   | 15                                                                                                    |
|          | tests.py                    | 16 Sub Banner starts                                                                                                    |
|          | <ul> <li>urls.py</li> </ul> | 17 <div class="sub-banner overview-bgi"></div>                                                                                                    |
|          | views.py                    | <pre>18</pre>                                                                                                    |
|          | > env                       | 19 <pre></pre> <pre></pre> <pre></pre> <pre>// 19 </pre> <pre>// Class="breadcrumb-areas"&gt;</pre>                                                                         |
|          | > media                     | 20 ····································                                                                                                    |
|          | ✓ pages                     | 21 <pre><ul class="breadcrumbs"></ul></pre>                                                                                                    |
|          | > _pycache_                 | 22 <pre><li><li><a href="{% url 'home' %}">Home</a></li></li></pre>                                                                                                    |
|          | > migrations                | 23                                                                                                    |
|          | admin.py                    | 24                                                                                                    |
|          | apps.py                     |                                                                                                    |
|          | models.py                   |                                                                                                    |
|          | 🔮 tests.py                  |                                                                                                    |
|          | 🔹 urls.py                   | 27                                                                                                    |
|          | views.py                    | 28 Sub Banner end                                                                                                    |
|          | ✓ photos \2024 \07 \ 12     | 29                                                                                                    |
|          | avatar-2.jpg                |                                                                                                    |
|          | > Resources                 | <pre>31 <div class="contact-section"></div></pre>                                                                                                    |
|          | > static                    | 32 <div class="container"></div>                                                                                                    |
|          | ✓ templates                 | 22                                                                                                    |
|          | ✓ accounts                  | PROBLEMS OUTPUT DEBUG CONSOLE TERMINAL PORTS AZURE                                                                                                    |
|          | V dashooard.html            | [24/Jul/2024 12:26:52] "GET /static/admin/img/sorting_icons svg HTTP/1 1" 304 0                                                                                             |
|          | ♦ login.html M              | [24/Jul/2024 12:31:20] "GET /accounts/register HTTP/1.1" 200 12578                                                                                                    |
|          | - regeneration in           | [24/Jul/2024 12:31:52] "GET /admin/auth/user/12/change/ HTTP/1.1" 200 26933                                                                                                 |
|          | ✓ admin Ø base site btml    | [24/Jul/2024 12:31:52] "GET /static/admin/js/SelectBox.js HTTP/1.1" 304 0<br>[24/Jul/2024 12:31:52] "GET /static/admin/js/SelectBox.js HTTP/1.1" 200 4530                   |
|          | > cars                      | [24/Jul/2024 12:31:52] "GET /static/admin/js/admin/DateTimeShortcuts.js HTTP/1.1" 304 0                                                                                     |
|          | ✓ includes                  | [24/Jul/2024 12:31:52] "GET /static/admin/js/SelectFilter2.js HTTP/1.1" 200 15292<br>[24/Jul/2024 12:31:52] "GET /admin/jsi18n/ HTTP/1.1" 200 3343                          |
|          | footer.html                 | [24/Jul/2024 12:31:52] "GET /static/admin/img/icon-calendar.svg HTTP/1.1" 304 0                                                                                             |
|          | • messages.html             | [24/Jul/2024 12:31:52] "GET /static/admin/img/icon-clock.svg HTTP/1.1" 304 0                                                                                                |
|          | navbar.html                 | [24/Jul/2024 12:31:52] "GET /static/admin/img/selector-icons.svg HTTP/1.1" 200 3291<br>[24/Jul/2024 12:31:52] "GET /static/admin/img/icon-unknown-alt.svg HTTP/1.1" 200 655 |

| ∢        |                                              | ← →                                                                                                    |
|----------|----------------------------------------------|----------------------------------------------------------------------------------------------------|
| =        | EXPLORER ····                                | O toginhmi M X 🖢 models.py psyss 🕹 admin.py psyss 🕹 urls.py psyss 🕹 urls.py psyss 🕹 urls.py psyss 🕹 urls.py psyss 🕹 urls.py psyss O tage.stahtmi 🖉 admin.cs: O tare.etail.htmi O tare.strait 🕹 views.py psyss. O                                                                                                    |
| ~        | V CARZONE-PROJECT                            | templates ) accounts ) · 0 login/timil ) @ div.contact-section ) @ div.container > @ div.col-la-12 > @ div/form-section > @ div.col-la-12 > @ div/form-section > @ div.col-la-12 > @ div.form-section > @ div.col-la-12 > @ div.form-section > @ div.col-la- |
| Ċ,       | ✓ cars                                       | 31 <div class="contact-section"></div>                                                                                                    |
| $\sim$   | tests.pv                                     | 20 (div class="container")                                                                                                    |
| 2        | <ul> <li>urls.py</li> </ul>                  |                                                                                                    |
| 90       | views.py                                     | 24 rate class for $2$                                                                                                    |
| -0       | ✓ carzone                                    | 34 viiv class= toi-1g-12 /                                                                                                    |
|          | > _pycache_                                  | 35 COLV CLASS= TOPME-SECTION >                                                                                                    |
| 8        | > static                                     | 54 <pre><i class="flaticon-lock"></i></pre>                                                                                                    |
| 00       | asoi py                                      | 55 ···································                                                                                                    |
|          | settings.py                                  | 56                                                                                                    |
|          | urls.py                                      | 57                                                                                                    |
|          | 🔹 wsgi.py                                    | 59 Address of the sound of the sound of the  |
| д        | ✓ contacts                                   | 50 Ville class="output lanin classfir"                                                                                                    |
|          |                                              | 39 Curv Crass- extra-rugin (cran) (                                                                                                    |
| <u>a</u> | > migrations                                 | (Spansor Login With(Spans                                                                                                    |
|          | intpy                                        |                                                                                                    |
|          | apps.py                                      | 62 conversion conversion conversi |
|          | models.py                                    | 63 voi voi voi voi voi voi voi voi voi voi                                                                                                    |
|          | tests.py                                     | 64 voice voice voice voice voice the state of the state of the state o |
|          | urls.py                                      | 65 control control con |
|          | views.py                                     | 66                                                                                                    |
|          | > env                                        | 67                                                                                                    |
|          | > media                                      |                                                                                                    |
|          | <ul> <li>pages</li> <li>_pvcache</li> </ul>  | 69 · · · · · · · · · · · · · · · · · · ·                                                                                                    |
|          | > migrations                                 | 70 (/forms                                                                                                    |
|          | _init_py                                     | 70 crown change an accountly a hnef-"(% unl 'nagistan' %)" class-"thamho"\ Ragistan hane//a\//n\                                                                                                    |
|          | 🔷 admin.py                                   | $\frac{1}{2}$                                                                                                    |
|          | apps.py                                      |                                                                                                    |
|          | models.py                                    |                                                                                                    |
|          | <ul> <li>uris.py</li> <li>uris.py</li> </ul> |                                                                                                    |
|          | views.py                                     |                                                                                                    |
|          | photos \ 2024 \ 07 \ 12                      | /6                                                                                                    |
|          | 🖼 avatar-2.jpg                               |                                                                                                    |
|          | sharon.png                                   |                                                                                                    |
|          | > Resources                                  | 79 {% endblock %}                                                                                                    |
|          | > static                                     |                                                                                                    |
|          | <ul> <li>✓ accounts</li> </ul>               | POPULAR CUTERT DEBUCCONSCIE TERMAN POPULATION                                                                                                    |
|          | V dashboard.html                             |                                                                                                    |
|          | ◇ login.html M                               | [24/Jul/2824 12:3:52] "GET /static/adma/img/sorting-icons.svg HTTP/1.1" 284 0<br>[24/Jul/2824 12:3:120] "GET /scounts/register HTTP/1.1" 280 12778                                                                                                    |
|          | O register html M                            | 24/Jul/2824 12:31:52] *GET /admin/auth/user/12/change/ HTTP/1.1* 288 26933                                                                                                    |
|          | ✓ admin                                      | [24/Ju/2824 12:31:22] '06T /static/admin/js/calendar_js H119/J.1' 384 0<br>[24/Ju/2824 12:31:22] '06T /static/admin/s/s/elet08xx; is H119/1.1' 284 4530                                                                                                    |
|          | cars                                         | [24/Jul/2024 12:31:52] "GET /static/admin/js/admin/DateFineShortcots.js HTTP/1.1" 304 0                                                                                                    |
|          | ✓ includes                                   | [24/Ju/2004 12:31:52] *GET (static/admin/5/5/BeteFEILer2.js HTTP/1.1* 200 15:292<br>[24/Ju/2004 12:31:52] *GET (static/static) HTTP/1.1* 200 15:292                                                                                                    |
|          | footer.html                                  | [24/Jul/2624 12:31:52] <sup>(1)</sup> (75/static/admin/jmg/icon-catadom-sug HTTP/1.1" 304 0                                                                                                    |
|          | messages.html                                | [24/Du/2804 12:31:52] "087 static/admin/sig/icon-Lock.svg HTP[1,1,1" 304 0                                                                                                    |
|          | navbar.html                                  | [24/Jul/2004 12:31:2] '06 / static/adm/sg/con-union-alt/syg HTP/L1 200 555                                                                                                    |
| _        |                                              |                                                                                                    |

8. Test using the FACEBOOK LOGIN. You encountered this:

https://www.facebook.com/v19.0/dialog/oauth?client\_id=871960464798627&redirect\_uri=http%3A%2F%2F127.0.0.1%3A8000%2Fsocialaccounts%2Ffacebook%2Flogin%2Fcallback%2F&scope=&res

| 0                                                                                                    |
|----------------------------------------------------------------------------------------------------|
|                                                                                                    |
| Facebook has detected Django Carzone Listing isn't using a secure connection to transfer information.         |
| Until Django Carzone Listing updates its security settings, you won't be able to use Facebook to log into it. |
| ОК                                                                                                    |
|                                                                                                    |
|                                                                                                    |
|                                                                                                    |
|                                                                                                    |

We changed our path from 127.0.0.1:8000 to localhost:8000/ then we access our FACEBOOK LOGIN, we encountered this:

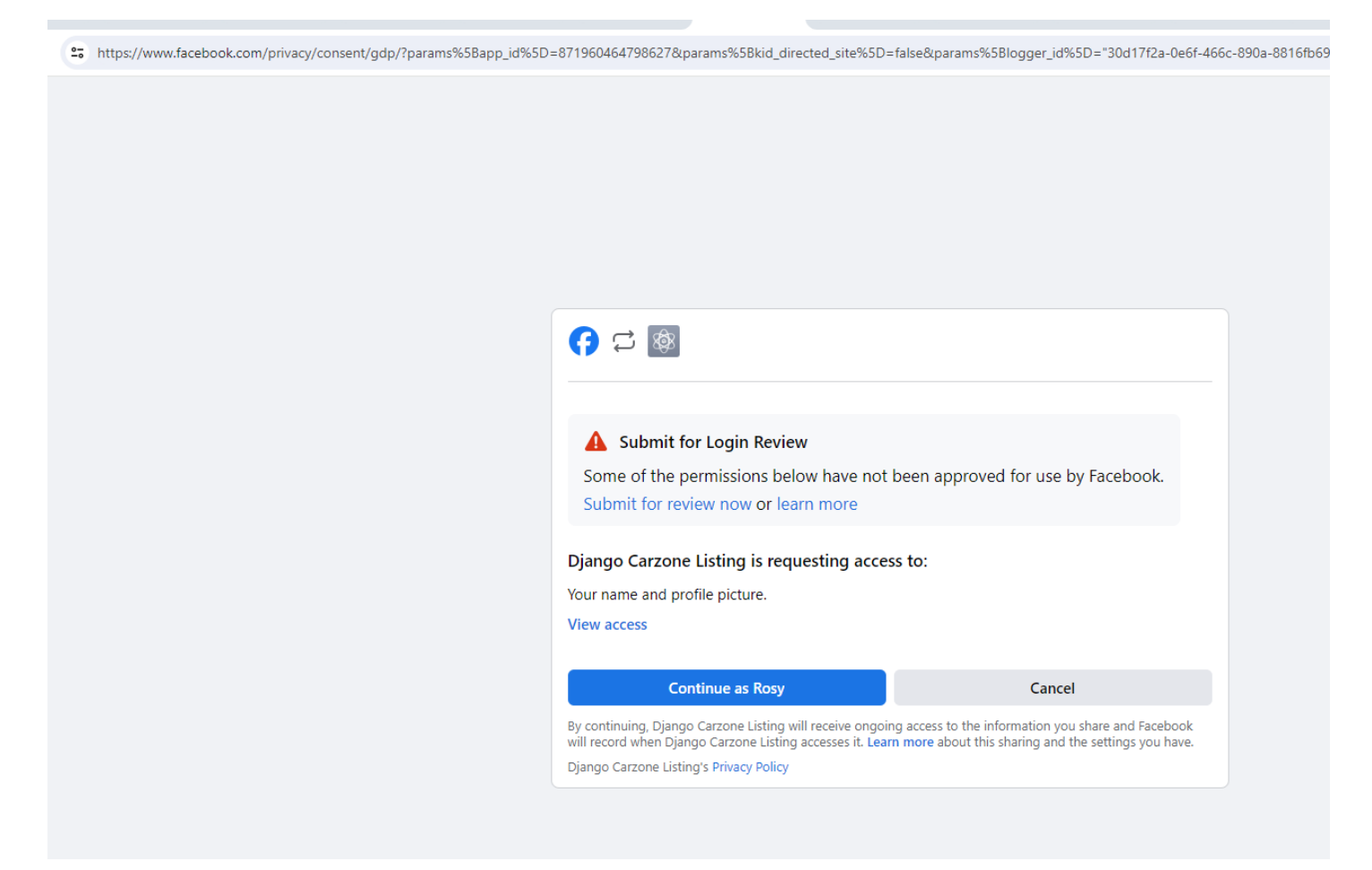

You clicked on CONTINUE AS ROSY and this leads you to the DASHBOARD:

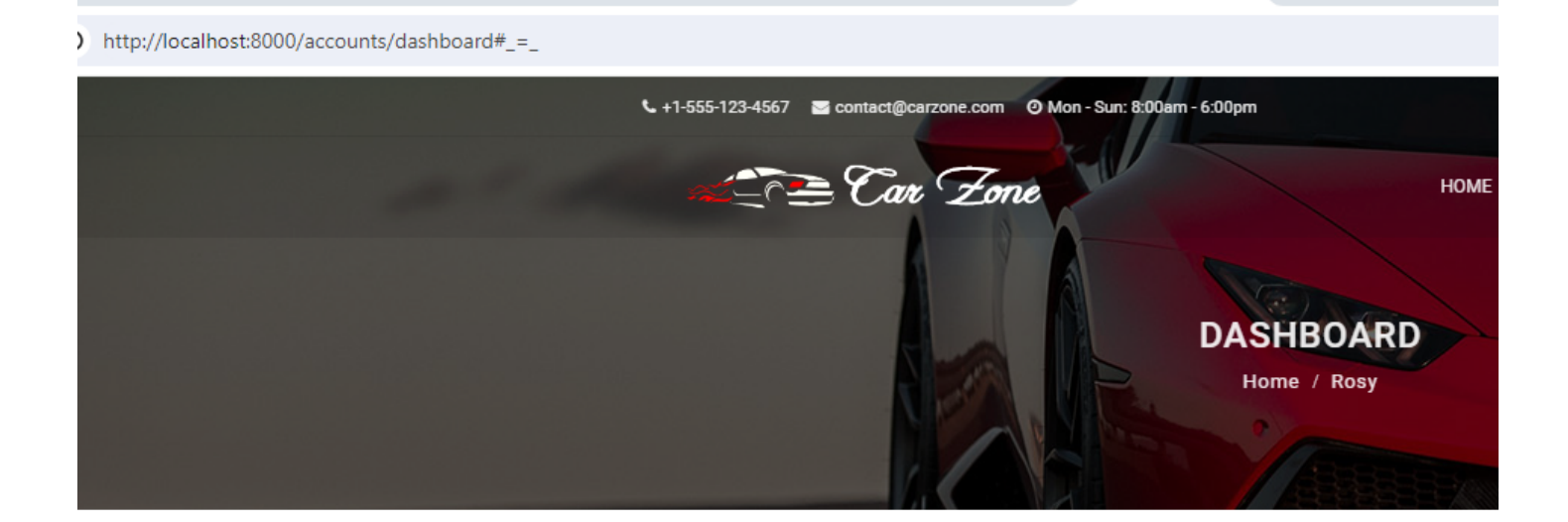

## Welcome Rosy

Here are the cars that you have inquired about

You have not inquired about any car.

© 2024 Carzone Listing. All Rights Reserved. | Coded with 🧡 By Rosilie Lim

9. Now, when you open the ADMIN PANEL.

|                           | e resonare        |                       |                           | _ |            |           |            |
|---------------------------|-------------------|-----------------------|---------------------------|---|------------|-----------|------------|
| $\rightarrow$ C (0) ht    | tp://127.0.0.1:   | 8000/admin/auth/user/ |                           |   |            |           |            |
|                           | ar Zone           |                       |                           |   |            |           |            |
| Home - Authentication and | Authorization > U | sers                  |                           |   |            |           |            |
| Start typing to filter    |                   | <u>c</u> haran hara   |                           |   |            |           |            |
| ACCOUNTS                  |                   | Select user to change |                           |   |            |           |            |
| Email addresses           | + Add             | ۹ 🗌                   | Search                    |   |            |           |            |
| AUTHENTICATION AND        |                   | Action:               | io 0 of 4 selected        |   |            |           |            |
| Groups                    | + Add             | USERNAME              | EMAIL ADDRESS             |   | FIRST NAME | LAST NAME | STAFF STAT |
| Users                     | + Add             | Carzone_admin         | rnldevsolutions@gmail.com |   | Rosilie    | Lim       | 0          |
|                           |                   | 🗆 rosie               | rosilielim@gmail.com      |   | Rosie      | Nacario   | 0          |
| CARS                      |                   | 🗆 rosy                |                           |   | Rosy       | Pabilona  | 0          |
| Cars                      | + Add             | L tammy               | tammy@gmail.com           |   | Tammy      | Nacario   | 0          |
| CONTACTS                  |                   | 4 users               |                           |   |            |           |            |
| Contacts                  | + Add             |                       |                           |   |            |           |            |
|                           |                   |                       |                           |   |            |           |            |
| PAGES                     |                   |                       |                           |   |            |           |            |
| Teams                     | + Add             |                       |                           |   |            |           |            |
|                           |                   |                       |                           |   |            |           |            |
| SITES                     |                   |                       |                           |   |            |           |            |
| Sites                     | T A00             |                       |                           |   |            |           |            |
| SOCIAL ACCOUNTS           |                   |                       |                           |   |            |           |            |
| Social accounts           | + Add             |                       |                           |   |            |           |            |
| Social application tokens | + Add             |                       |                           |   |            |           |            |
| Social applications       | + Add             |                       |                           |   |            |           |            |
|                           |                   |                       |                           |   |            |           |            |
|                           |                   |                       |                           |   |            |           |            |
|                           |                   |                       |                           |   |            |           |            |
|                           |                   |                       |                           |   |            |           |            |
|                           |                   |                       |                           |   |            |           |            |

10. This is similar to what you see using GOOGLE LOGIN.

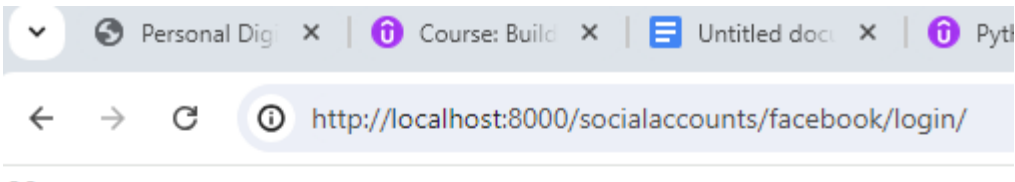

### Menu:

- <u>Sign In</u>
- <u>Sign Up</u>

# Sign In Via Facebook

You are about to sign in using a third-party account from Facebook.

Continue

This will lead you to the DASHBOARD automatically. When you see the ADMIN BOARD (see previous step), you should be able to see a new record but without the email address. So, as the admin, you need to update this for email purposes.

Copyright © Personal Digital Notebooks | By Rosilie | Date Printed: July 11, 2025, 12:50 p.m.